## How to force default invitation mode

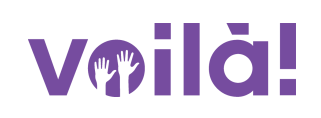

1 Navigate to the Voilà! web console https://console.voila.app/en

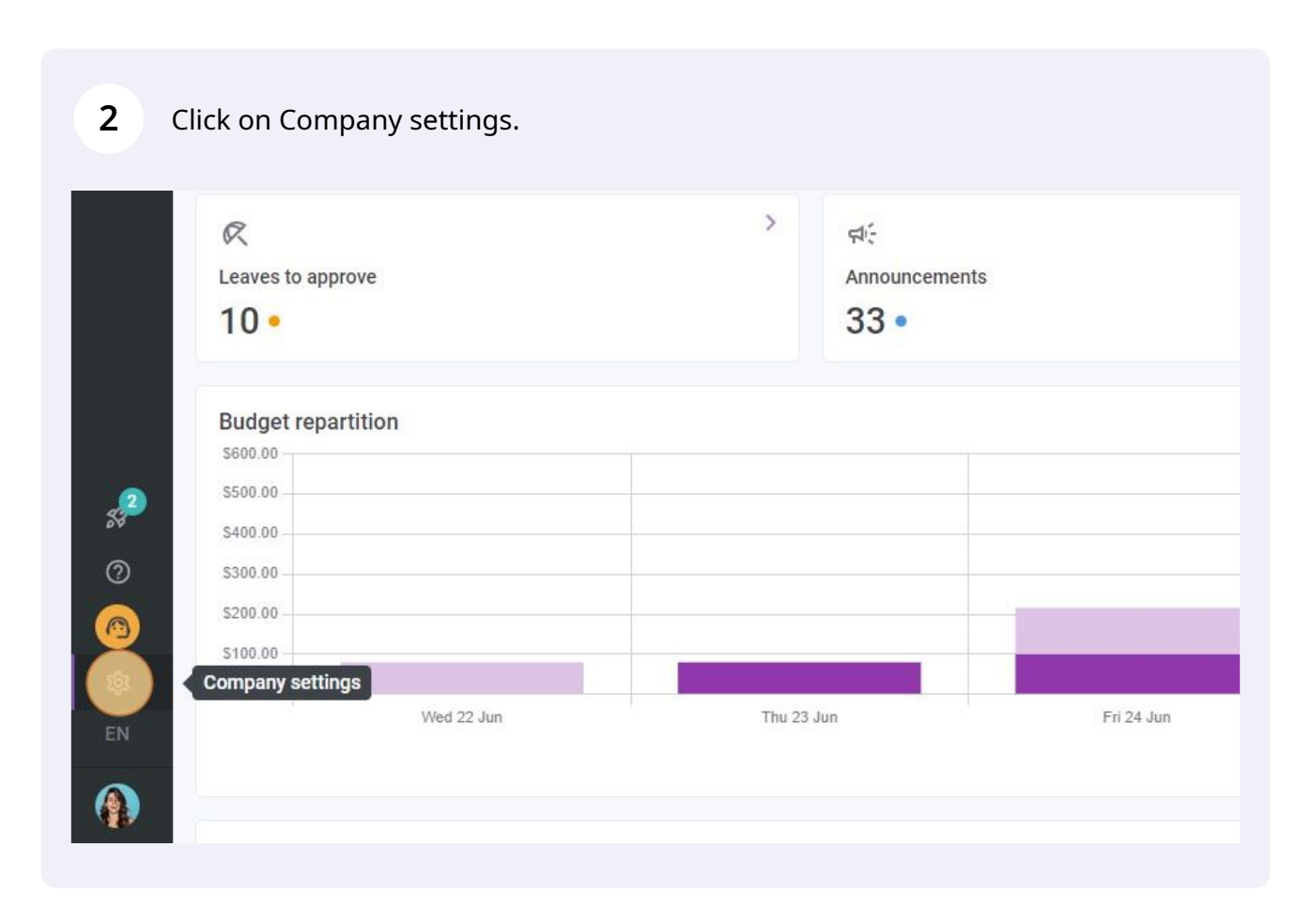

## Select Invitation & Assignment.

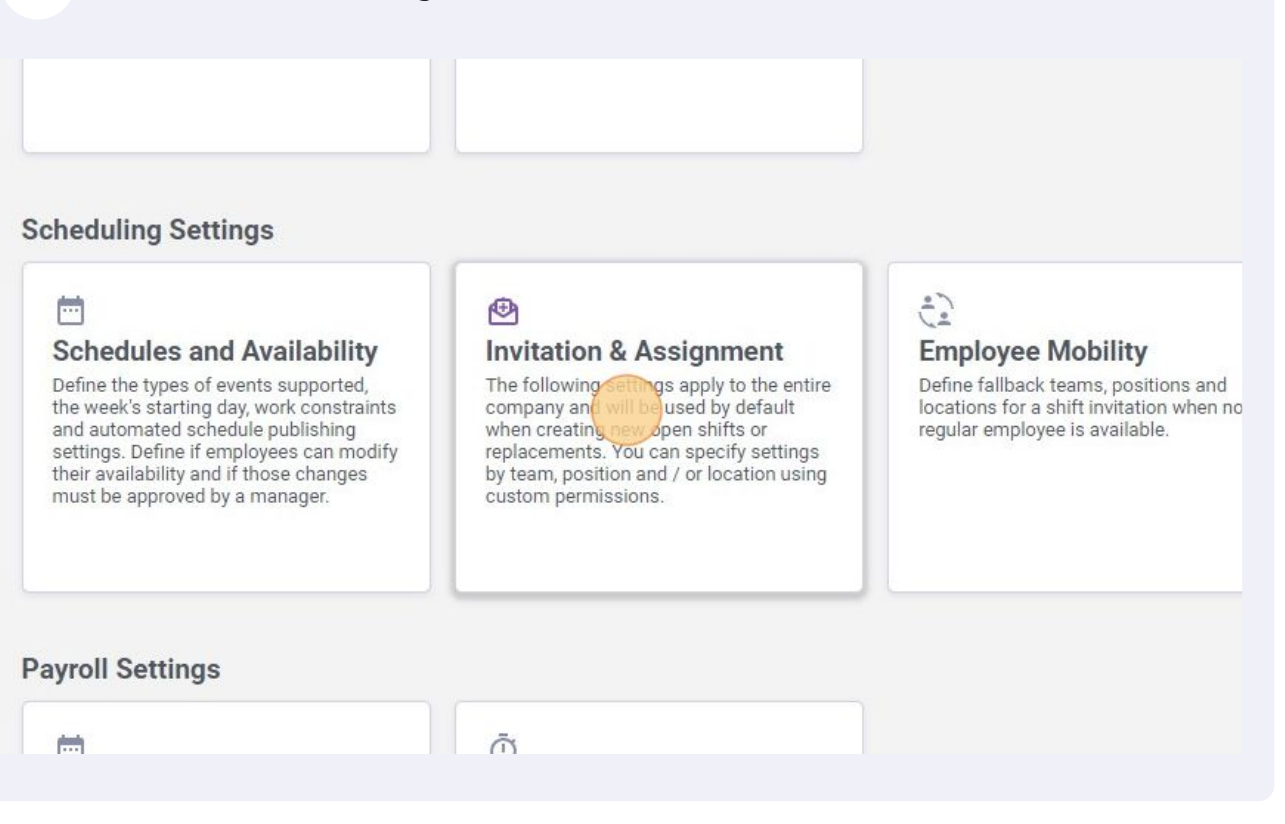

Click on the Force invitation mode switch to enable/disable this setting.

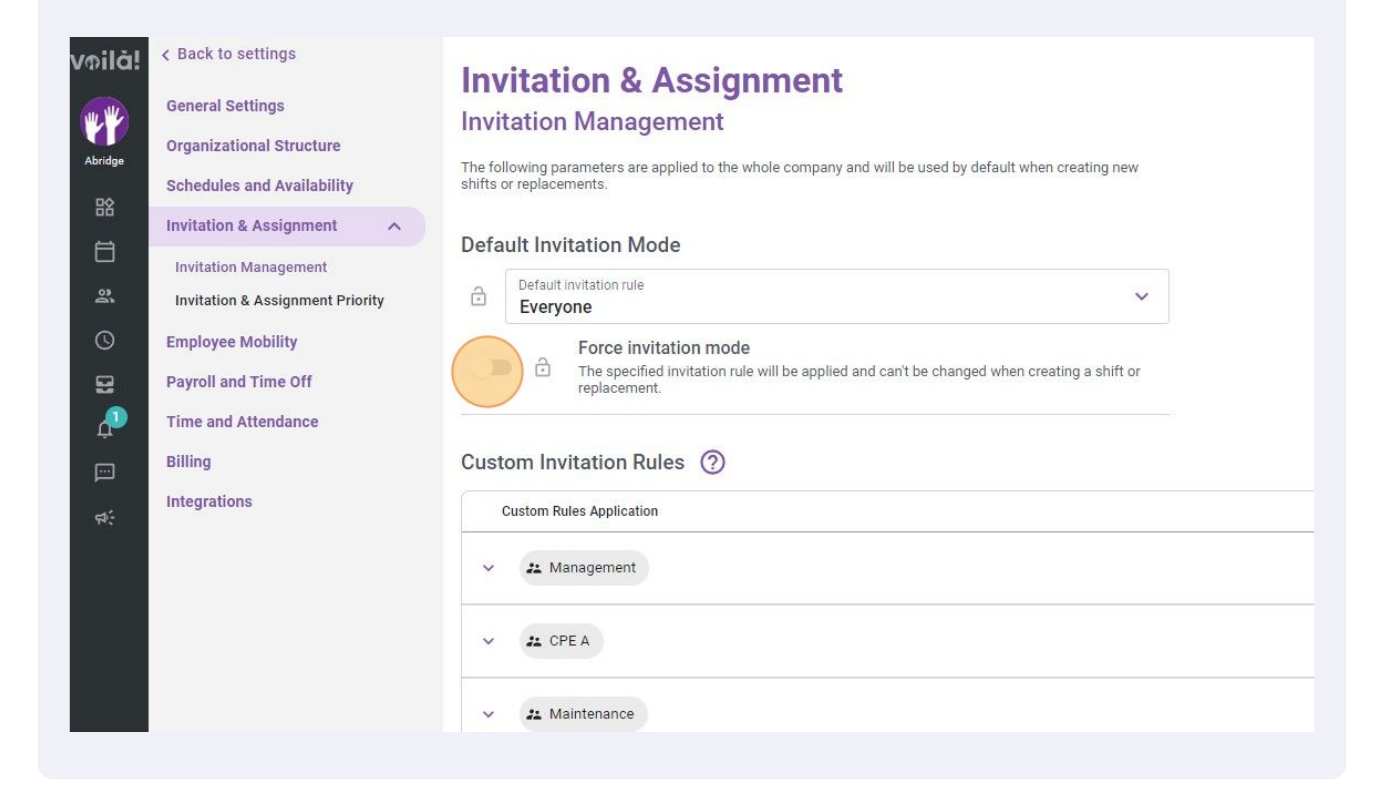